# 祝日対応について

## \*\* Vicsell支払管理・電債管理・手形管理・支払調書をご利用のお客様 \*\*

#### ■2019年以降の祝日について

#### ①2019年の祝日(天皇陛下陛下退位·新天皇陛下即位)

| 4日20日(小) 国民の住口 ※2010年        | 限定 |
|------------------------------|----|
| 4月30日(人) 国民的体白 ※2019年        |    |
| 5月1日(水) 新天皇陛下即位日 ※2019年      | 限定 |
| 5月2日(木) 国民の休日 ※2019年         | 限定 |
| 5月3日(金) 憲法記念日                |    |
| 5月4日(土) みどりの日                |    |
| 5月5日(日) こどもの日                |    |
| 10月22日(火)即位礼正殿の儀 ※2019年      | 限定 |
| ※12月23日(月) 今上陛下の誕生日は平日となります。 |    |

### ②2020年の祝日(新天皇陛下誕生日・東京オリンピック)

- 2月23日(日) 新天皇陛下誕生日
- 2月24日(月) 振替休日
- 7月23日(木) 海の日 ※2020年限定
- 7月24日(金) 体育の日
- 8月10日(月) 山の日 ※2020年限定
- ※7月20日(月)通常の海の日である7月の第3月曜日は平日となります。
- ※8月11日(火) 通常の山の日は平日となります。
- ※10月12日(月)通常の体育の日である 10月の第2月曜日は平日となります。
- ※12月23日(水)今上陛下の誕生日は平日となります。

#### ③2021年以降の祝日

- 2月23日(火) 新天皇陛下誕生日
- ※12月23日(木) 今上陛下の誕生日は平日となります。
- ①、②については、特例となりますので、プログラム対応は致しません。
- 手動にて「祭日」「平日」の変更をお願いいたします。
- ③については、順次プログラム対応する予定です。
- 対応以前のバージョンをお使いの間は、上記と同じく手動での変更をお願いいたします。

■祝日等の登録方法について

<概要>

休日情報の登録・修正・削除方法について説明します。 ここで登録された銀行等の休日情報を参照し、支払実行日や決済日の自動計算を行います。

<ヒントと注意事項>

- 1. 『Vicsell』では、支払予定日とは別に銀行休業日を考慮した支払実行日を保持しています。 休日の登録を行わないと、支払実行日の自動計算が正しく行われない場合があります。
- 手形の情報として満期日とは別に銀行休業日を考慮した決済日を保持しています。
  この決済日は手形を振り出した時や受け取った時に、この休日の登録を参照して設定されます。
  休日の登録を行わないと、決済日の自動計算が正しく行われない場合があります。
  例えば、5年先に満期日を迎える長期手形などを振り出す際は、必ず5年後の休日の登録を行ってください。

<画面>

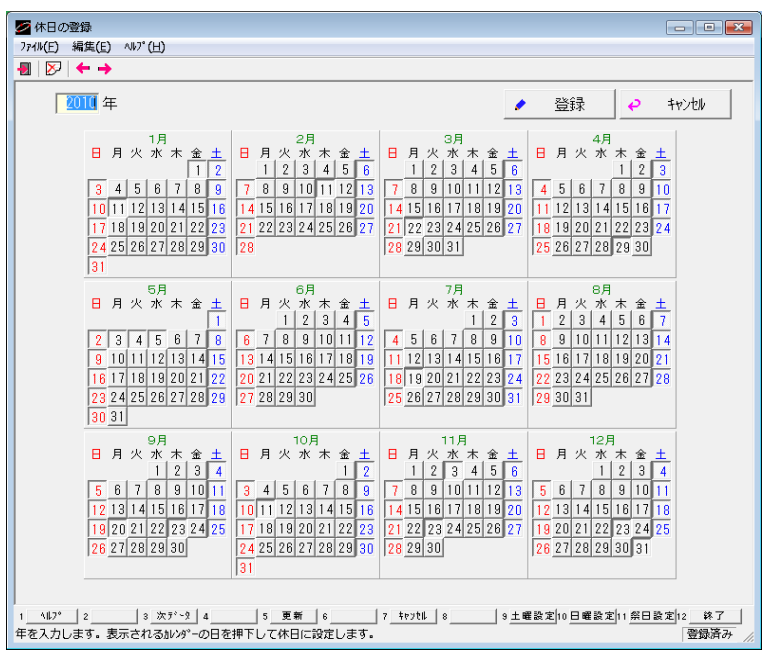

メニュー「前準備」ー「休日の登録」を選択すると、以下の画面が表示されます。

<手順>

1.休日を登録・修正するには

①休日を設定する年を入力します。「前準備」-「基本情報の登録」で設定されている暦で入力してください。

②休日の日付ボタンをクリックしてON状態にします。

凹がON状態(土・日・祭日)、凸がOFF状態(平日)です。

ON状態の日付ボタンをクリックすると、休日設定が解除されます。 選択された年の土曜日をすべてON状態にする場合は、[土曜設定]または[F9]をクリックします。 選択された年の日曜日をすべてON状態にする場合は、[日曜設定]または[F10]をクリックします。 選択された年の祭日をすべてON状態にする場合は、[祭日設定]または[F11]をクリックします。

③入力した内容を登録する場合は、[登録]をクリックします。 処理を中止する場合は、「キャンセル]をクリックします。 2.休日を削除するには

①登録済みの休日を削除する年を入力します。
 「前準備」-「基本情報の登録」で設定されている暦で入力してください。

②ツールバー 📴 クリックするか、「編集」 – 「データ削除」を選択します。

③「削除してもよろしいですか?」と確認画面が表示されます。 登録された休日を削除する場合は、[はい]をクリックします。 処理を中止する場合は、[いいえ]をクリックします。